### **1. REGISTRO DE PROJETOS**

Nesta aplicação será feito o registro dos projetos/ ações de extensão, informando os dados iniciais do projeto, as classificações cabíveis, os participantes, a definição da região de atuação, bem como a inclusão do projeto em si dentre outros arquivos necessários para o desenvolvimento da proposta.

### 1.1. Acessando a Aplicação

1º) Localize na árvore de navegação o módulo Acadêmico. Abra essa pasta, observando a seguinte ordem – Produção Institucional – Projetos – Registro de Projetos - até a aplicação Solicitação de Registro de Projetos / Ações de Extensão (Figura 1).

| 👼 SIE - UFSM                                                                      |                           |
|-----------------------------------------------------------------------------------|---------------------------|
| Arquivo E <u>xi</u> bir Tramitação Al <u>u</u> da                                 | 3 <sup>66</sup> <b>55</b> |
| Executar Atualizar Abrir Tramitações Visualizar Sair                              | The second                |
| Bem vindo(a), TAIANI BACCHI KIENETZ                                               |                           |
| Aplicações Caixa Postal                                                           |                           |
| Descrição                                                                         | 🛆 Data de validade        |
| 🕞 🕎 1 - Acadêmico                                                                 |                           |
| 1.2 Produção Institucional                                                        |                           |
| □ □ 1.2.1 Projetos                                                                |                           |
| H · · · · · · · · · · · · · · · · · · ·                                           |                           |
| No. 1 2 1 02 11 Solicitação de Benistro de Projetos / Ações de extensão           | 11/07/2019                |
| 1.2.1.02.02 Manutenção dos projetos pelo coordenador/orientador                   | 11/07/2019                |
| - 😽 1.2.1.02.07 Manutenção do e-mail e endereço do Curriculo Lattes dos bolsistas | 11/07/2019                |
|                                                                                   | 11/07/2019                |
| 🖶 🔄 1.2.1.03 Avaliação de Projetos                                                |                           |
| 📄 🔄 1.2.1.20 Relatórios e Consultas                                               |                           |
| 📄 🚊 🕀 🕥 1.2.2 Produção Intelectual                                                |                           |
| 🕀 🔪 4 - Recursos Humanos                                                          |                           |
| II ⊕ · 🏹 13 - Biblioteca                                                          |                           |
| Figura 1                                                                          | 1                         |

2º) Acione o botão < Executar>. Abrirá a tela da Erro! Fonte de referência não encontrada..

**3º)** Para incluir um novo projeto acione o botão *<Novo>*. A tela irá habilitar os campos para que seja efetuado o preenchimento dos mesmos.

| 👼 1.2.1.02.01 Solicitação de Registro de Projetos / Ações de extensão       |                                                                                                    |
|-----------------------------------------------------------------------------|----------------------------------------------------------------------------------------------------|
| Arquivo Exibir Tramitação Outros Aiuda                                      | euderar 100                                                                                           |
| Novo Alterar Excluir Localizar Imprimir Tran                                | nitações Tramitar Reclassificar Avaliações Curso                                                      |
| Projeto:                                                                    |                                                                                                    |
| Protectos Financeiro   Conhectmento   Classificações   Participantes   Urga | os   Arquivos   Atividades do Projeto   Regiões de Atuação  <br>Período do Projeto   Acesso aos Dados |
| Numero do projeto Llassificação principal                                   | Data inicial Data final C Coordenador/Orientador                                                      |
| Título                                                                      | ,,, vous paticiparies                                                                                 |
|                                                                             | *                                                                                                    |
|                                                                             | •                                                                                                    |
| Hesumo                                                                      | Ubservação                                                                                            |
|                                                                             |                                                                                                    |
|                                                                             | v                                                                                                    |
| Palavras-Chave                                                              |                                                                                                    |
| <u> </u>                                                                    |                                                                                                    |
| Esse projeto está ligado a um projeto em um nível superior?                 |                                                                                                    |
|                                                                             | ÷ <u></u>                                                                                             |
| Público do Projeto<br>Tipo de público Público alvo Público envolvido        | Evento<br>Tipo de evento Curso                                                                        |
|                                                                             |                                                                                                    |
| Situação / Cadastro                                                         | Avaliação                                                                                             |
| Situação Data de cadastro                                                   | Avaliação Ultima avaliação                                                                            |
| · · · · ·                                                                   |                                                                                                    |
|                                                                             | Salvar Cancelar                                                                                       |
| Altera os dados já cadastrados                                              | 2720005 frProjProjetos                                                                                |

Figura 2

**IMPORTANTE:** Se for necessário interromper o processo de "Solicitação de Registro de Projetos/Ações de Extensão" antes de sua conclusão, Salve as informações que já tiver inserido e, quando desejar retomar o processo, consulte o item 1.2 deste tutorial para verificar como proceder.

## 1.1.1. Instruções para preenchimento dos campos – Guia Projetos (Figura 3)

Na guia correspondente a Figura 3, DEVE-SE fornecer informações quanto ao:

**Classificação Principal** – Selecione a classificação do projeto, que pode ser: Ensino, Pesquisa, Extensão ou Desenvolvimento Institucional.

**ATENÇÃO!** Uma vez que tenha sido salvo o projeto com uma determinada classificação está NÃO poderá ser modificada sendo necessário registrar um novo projeto para outra classificação.

Data Inicial – Informe a data que iniciou o projeto.

Data Final – Informe a provável data de finalização do projeto.

Acesso aos Dados – Define quem poderá visualizar os dados do projeto na Internet. Se estiver marcada a opção Coordenador/Orientador, somente este poderá visualizar, se estiver marcada a opção Todos Participantes, qualquer participante do projeto poderá visualizar. A visualização poderá ser feita através do endereço eletrônico http://bibweb.si.ufsm.br:8888/

Título – Informe o título do projeto.

Resumo – Informe o resumo do projeto.

Palavras-Chave – Informe até 3 (três) palavras-chave para o projeto.

Tipo de Público - Seleciona que tipo de público o projeto se destina.

Público Alvo – Informe o número de pessoas que serão atingidas pelo projeto.

Público Envolvido – Informe o número de pessoas que estarão envolvidas no projeto.

**Evento** - Seleciona o tipo de evento conforme listagem disponibilizada pelo SIE.

Pode-se fornecer outras informações que julgar pertinente no campo **Observação.** 

Os campos Última Avaliação, Número do Projeto (Número pelo qual o projeto será identificado), Data de Cadastro (Informa a data que foi cadastrado o projeto), Avaliação (Indica a situação do projeto quanto a sua avaliação) e Situação (Indica a situação atual do projeto) serão preenchidos automaticamente no decorrer do processo de registro/avaliação.

Após o preenchimento dos campos acione o botão *<Salvar>* ou *<Cancelar>*, conforme o caso.

| 👩 1.2.1.02.01 Solicitação de Registro de Projetos / Ações de extensão      |                                                                               |
|----------------------------------------------------------------------------|-------------------------------------------------------------------------------|
| Arquivo Egibir Tramitação Outros Ajuda                                     | 、<br>「<br>の<br>の<br>の<br>の<br>の<br>の<br>の<br>の<br>の<br>の<br>の<br>の<br>の       |
| □ 🖆 🗙 👫 🎒<br>Novo Alterar Excluir Localizar Imprimir Tran                  | 🔊 🖪 🖓 Mathematical Avaliações Curso Tramitar Reclassificar Avaliações Curso T |
| Projeto:                                                                   |                                                                               |
| Projetos Financeiro Conhecimento Classificações Participantes Órgã         | íos Arquivos Atividades do Projeto Regiões de Atuação                         |
| Número do projeto Classificação principal                                  | Período do Projeto Acesso aos Dados                                           |
| 1 - Ensino                                                                 | Uata inicial Data final Coordenador/Orientador                                |
| · · · · ·                                                                  | C Todos participantes                                                         |
| Tritulo                                                                    |                                                                               |
| I I utoriais Gabinete de Projetos - CCS                                    | ·                                                                             |
|                                                                            |                                                                               |
| Besumo                                                                     | Obeervação                                                                    |
| Este projeto tem por objetivo fornecer orientações aos coordenadores de    |                                                                               |
| projetos quanto à maneira de efetuar o preenchimento corretos das guias do |                                                                               |
| SIE dentre as funcionalidades pertinentes aos Projetos                     |                                                                               |
|                                                                            | v                                                                             |
| -Dalamas Chaus                                                             |                                                                               |
| Drientação Coordenadores                                                   | Projetos                                                                      |
|                                                                            |                                                                               |
| Esse projeto está ligado a um projeto em um nível superior?                |                                                                               |
| Número do projeto Título                                                   |                                                                               |
|                                                                            | C 🔨                                                                           |
| Público do Projeto                                                         | Evento Curso                                                                  |
| Tipo de público Público alvo Público envolvido                             | Tipo de evento Carga Horária Matriculados Concluíntes                         |
| Especializado 🔽 200 3                                                      | Outro tipo de evento                                                          |
| Situação / Cadastro                                                        | Avaliação                                                                     |
| Situação Data de cadastro                                                  | Avaliação Última avaliação                                                    |
| Em trâmite para registro 💽 14/07/2014 👤                                    | Não avaliado no ano corrente                                                  |
|                                                                            |                                                                               |
|                                                                            | Salvar Cancelar                                                               |
| Título do projeto [Caracter - 2048]                                        | 003 - Incluindo 2720005 frProjProjetos                                        |
|                                                                            | , j                                                                           |

Figura 3

## 1.1.2. Instruções para preenchimento dos campos – Guia Financeiro (Figura 4)

Na guia correspondente a *Figura 4,* deve-se informar os dados financeiros do projeto bem como o seu Supervisor Financeiro.

Valor Previsto – Informe o valor previsto para o projeto.

**O projeto contrata uma fundação? Indique a Fundação** – Informe se o projeto contrata fundação, se sim, informa qual dentre as fundações cadastradas.

Supervisor Financeiro – Informe o Supervisor Financeiro responsável pelo projeto.

Acione o botão <Localizar> (Lupa – assinalada com a seta na figura 4), desta forma irá abrir uma 2ª tela (Figura 5), na qual será possível efetuar a pesquisa do servidor que se deseja incluir. Pode-se realizar a busca pela Matrícula ou Nome (em parte ou completo), digite a informação e clique em "Procurar".

| 1.2.1.02.01 Solicitação de Registro de Projetos / Ações de extensão                                                                                                    |                               | 0 X       |
|----------------------------------------------------------------------------------------------------|-------------------------------|-----------|
| Arquivo Exibir Tramitação Outros Ajuda                                                                                                    | Curso                         | ecdera/ m |
| - Tutoriais Gabinete de Projetos - CCS<br>Projetos Financeiro Conhecimento Classificações Participantes Órgãos Arquivos Atividades do Projeto Regiões de A<br>Valor previsto 0 projeto contrata uma fundação? Indique a fundação<br>5000,00 FATEC - Fundação de apoio a tecnologia e a ciência | stuação  <br>Nº do projeto na | fundação  |
| Supervisor Financeiro<br>Mat. SIAPE<br>2024876<br>VALERIA GARLET<br>Bolsa                                                                                                    |                               |           |
| <ul> <li>☞ Fundação de apoio</li> <li>☞ Editais (Pesquisa/Extensão)</li> <li>© Não paga bolsa</li> <li>□ ♥ Funcionários</li> </ul>                                                                                                    |                               |           |
| Bolsa de Projeto para Funcionários - 2014 - Tutoriais Gabinete de Projetos - CCS                                                                                                    |                               | 360,00    |
| Bolsa<br>Bolsa de Projeto para Alunos - 2014 - Tutoriais Gabinete de Projetos - CCS                                                                                                    | Valor máximo                  | 360,00    |
| Bolsa<br>Bolsa de Projeto para Externos - 2014 - Tutoriais Gabinete de Projetos - CCS                                                                                                    | Valor máximo                  | 360,00    |
| 004 - Alterando                                                                                                    | Salvar<br>2720005 frPro       | Cancelar  |

Figura 4

| 👩 Localizar Contratos RH     | Sugar 1     | -        |          | -     | -           |          |           |
|------------------------------|-------------|----------|----------|-------|-------------|----------|-----------|
| O Mat. SIAPE                 |             |          |          |       |             |          |           |
|                              |             |          |          |       |             |          | OK        |
| Nome do Funcionário          |             |          |          |       |             | F        | Procurar  |
| Posição                      |             |          |          | Ş     |             | Se       | elecionar |
| Início C Meio                |             |          |          |       |             |          | Fechar    |
|                              |             |          |          |       |             |          | Ajuda     |
| Matrí Nome do Funcionário    | Cargo       | Unid. Ad | Unid. Ex | Situa | Admis       | Reg      | Forma     |
| 202487 VALERIA GARLET        | Auxiliar em | CENTRO E | GABINETE | Ativo | 06/05/2     | Regime   | Concurse  |
| 21 registro(s) encontrado(s) | 0000000     | 05115005 | DEDTO 17 | -     | 2 - 10 - 12 | <u> </u> |           |

Figura 5

Observe que o sistema irá listar todos os participantes cadastrados no SIE que estejam de acordo com o parâmetro de pesquisa utilizado, é necessário, então, identificar o participante o qual se deseja incluir no projeto e clicar em "Selecionar".

ATENÇÃO: De acordo com Art. 6º da Resolução 014/2003:

"Deverá ser indicado um servidor da UFSM para exercer as funções de gestor do contrato que não poderá ser o próprio coordenador, e nem pertencer à equipe técnica do projeto.

Parágrafo único. Quando se tratar de projeto registrado no gabinete de projetos da unidade universitária, tal indicação se dará por meio de despacho do respectivo diretor da unidade, e quando se tratar de projeto institucional registrado na PROPLAN, a indicação será feita pelo Reitor ou Pró-Reitor por ele recomendado."

**Bolsa -** Se o projeto for pagar bolsas é preciso definir por quem, a quem e quais serão os valores MÁXIMOS pagos.

Após o preenchimento dos campos acione o botão <*Salvar*> ou <*Cancelar*>, conforme o caso.

## 1.1.3. Instruções para preenchimento dos campos – Guia Conhecimento (Figura 6)

Na guia correspondente a *Figura 6*, deve-se informar as outras classificações para o projeto, sendo que as classificações são disponibilizadas de acordo com a sua classificação principal.

| 1.2.1.02.01 Solicitação de Registro de Projetos / Ações de extensã | ăo                                                                  |                     |
|--------------------------------------------------------------------|---------------------------------------------------------------------|---------------------|
| 📙 <u>A</u> rquivo E <u>x</u> ibir Tramitação Outros Aj <u>u</u> da |                                                                     | 30 <b>456</b>       |
| Novo Alterar Excluir Localizar Imprimir Tra                        | 🗿 🖙 😂 📕<br>amitações Tramitar Reclassificar <b>Avaliações</b> Curso |                     |
| 037985 - Tutoriais Gabinete de Projetos - CCS                      | · ·                                                                 | 1960                |
| Projetos Financeiro Conhecimento Classificações Participantes Órg  | pãos   Arquivos   Atividades do Projeto   Regiões de Atuação        |                     |
| Gestão do Conhecimento                                             |                                                                     |                     |
| O projeto pode gerar conhecimento passível de proteção?            | Tipo de proteção                                                    |                     |
| ⊂ Sim ⊂ Não                                                        | C Propriedade Intelectual                                           | <u></u>             |
|                                                                    | O Proteção Especial                                                 | <b>Y</b>            |
|                                                                    | O Direito Autoral - Copyright                                       |                     |
|                                                                    |                                                                     |                     |
|                                                                    |                                                                     |                     |
|                                                                    |                                                                     |                     |
|                                                                    |                                                                     |                     |
|                                                                    |                                                                     |                     |
|                                                                    |                                                                     |                     |
|                                                                    |                                                                     |                     |
|                                                                    |                                                                     |                     |
|                                                                    |                                                                     |                     |
|                                                                    |                                                                     |                     |
|                                                                    |                                                                     |                     |
|                                                                    |                                                                     |                     |
|                                                                    |                                                                     |                     |
|                                                                    |                                                                     | Galvar Cancelar     |
|                                                                    | 004 - Alterando 272000                                              | 5 frProjProjetos // |

Figura 6

**O projeto pode gerar conhecimento passível de proteção?** – Informe se SIM ou NÃO.

**Tipo de proteção** – Informe o tipo de proteção. Se for Intelectual ou Especial será necessário especificar dentre as opções disponíveis no SIE.

# 1.1.4. Instruções para preenchimento dos campos – Guia Classificações (Figura 7)

Na guia correspondente a *Figura 7*, deve-se informar as outras classificações para o projeto, sendo que as classificações são disponibilizadas de acordo com a sua classificação principal.

| 🛃 1.2.1.02.01 Solicitação de Registro de Projetos / Ações de extensão                                      |                        |                                                                                                    | X                |
|----------------------------------------------------------------------------------------------------|------------------------|----------------------------------------------------------------------------------------------------|------------------|
| Arquivo E <u>x</u> ibir Tramitação Outros Aj <u>u</u> da                                                   |                        | 25.00                                                                                                    | derar<br>Lefe %  |
| Novo Alterar Excluir Localizar I <b>mprimir</b> Tramitações <b>Tramita</b> r Reclassific                   | ar Avaliações Curso    | The second second secon |                  |
| Projeto:                                                                                                   |                        |                                                                                                    |                  |
| Projetos Financeiro Conhecimento Classificações Participantes Órgãos Arquivos Atividades do Proj           | eto Regiões de Atuação |                                                                                                    | $\sim$           |
| ⊂ Classificações disponíveis                                                                               |                        |                                                                                                    | $( \mathbf{J} )$ |
| Classificação                                                                                              | Obrigatório            | Múltiplas ocorrências                                                                                                    | D                |
| Classificação CNPg                                                                                         | Obrigatório            | Único                                                                                                    | F                |
| Linha de pesquisa                                                                                          | Obrigatório.           | Único                                                                                                    | x                |
| Quanto ao tipo de projeto de pesquisa                                                                      | Obrigatório            | Único 🦯                                                                                                    |                  |
| Grupo do CNPg                                                                                              | Não Obrigatório        | Único 🛛                                                                                                    | 뾔                |
|                                                                                                    |                        |                                                                                                    | 0                |
|                                                                                                    |                        |                                                                                                    |                  |
| Escolha um item da classificação                                                                           |                        |                                                                                                    |                  |
| - 028 - Grupo de Pesquisa em Fisiopatologia e Reabilitação Cardiorrespiratória                             |                        |                                                                                                    |                  |
| - 029 - Desenvolvimento de processos biotecnológicos aplicados às indústrias química, farmacêutica e de al | imentos                |                                                                                                    |                  |
| 030 - FISIOLOGIA POS-COLHEITA E ARMAZENAMENTO DE FRUTAS E HORTALIÇAS                                       |                        |                                                                                                    |                  |
|                                                                                                    |                        |                                                                                                    |                  |
|                                                                                                    |                        |                                                                                                    |                  |
|                                                                                                    |                        |                                                                                                    |                  |
|                                                                                                    |                        |                                                                                                    |                  |
| 030 - QUANTIFILAÇAU APLILADA A LIENCIA DA TERMA E DU MEIU AMBIENTE                                         |                        |                                                                                                    |                  |
| 037 MICOTOVINAS MICOTOVICOSES E CAÚDE DÚDIICA.                                                             |                        |                                                                                                    |                  |
| - 1037 - MICOTOAINAS/MICOTOAICOSES E SAODE FODEICA                                                         |                        |                                                                                                    |                  |
| m 030 - Design de mionação e chiteceniniento                                                               |                        |                                                                                                    | -                |
|                                                                                                    |                        |                                                                                                    | •                |
|                                                                                                    |                        |                                                                                                    |                  |
| Classificações do projeto                                                                                  |                        |                                                                                                    |                  |
| Código 🗸 Descrição                                                                                         |                        |                                                                                                    |                  |
| Classificação : Classificação CNPq                                                                         |                        |                                                                                                    |                  |
| 6.02.01.06 GERENCIA DE PROCESSOS                                                                           |                        |                                                                                                    |                  |
| - Classificação : Grupo do CNPq                                                                            |                        |                                                                                                    |                  |
| U34 Empreendedorismo e Inovação na Gestão Pública                                                          |                        |                                                                                                    |                  |
| Classificação : Linha de pesquisa                                                                          |                        |                                                                                                    |                  |
| U6.05.00 GESTAU DA INFURMACAU                                                                              |                        |                                                                                                    |                  |
| III – E Elassificacian' Eluanto ao tino de ornieto de pesquisa                                             |                        | 2720005 & f=D==:=+                                                                                                    |                  |
|                                                                                                    |                        |                                                                                                    | os //,           |

Figura 7

As classificações assinaladas como obrigatórias DEVEM ser indicadas no projeto. Se faltar alguma classificação obrigatória, NÃO será possível iniciar o trâmite de registro do projeto.

Para habilitar a realização das classificações é necessário clicar no botão <Novo> (1), a cada classificação realizada até que, pelo menos, todas as classificações obrigatórias tenham sido preenchidas.

Após a escolha da classificação desejada é preciso clicar no botão <Salvar> (2), desta forma as classificações efetuadas irão aparecer de forma discriminada no espaço "Classificações do projeto".

Por fim, o coordenador pode optar por preencher também o item de classificação considerado "Não obrigatório", porém o preenchimento ou não deste NÃO implica entrave para o processo de registro do projeto.

## 1.1.5. Instruções para preenchimento dos campos – Guia Participantes (Figura 8)

Na guia correspondente *Figura 8,* as funcionalidades para inclusão ou alteração das informações dos participantes do projeto são ativadas pelo conjunto de botões à direita da tela.

**1º)** Acione o botão *<Novo>* (1) para a inclusão de um participante, este botão irá habilitar para preenchimento os campo necessários.

**2º)** Acione o botão <Localizar> (Lupa – assinalada com a seta na figura 8), desta forma irá abrir uma 2ª tela (Figura 9), na qual será possível efetuar a pesquisa do participante que se deseja incluir. Pode-se realizar a busca pela Matrícula ou Nome (em parte ou completo), digite a informação e clique em "Procurar".

| 👩 1.2.1.02.01 Solicitação de Registro                                                                                         | de Projetos /           | Ações de ex                      | ktensão          |                  |               |                        |                   |                            | - 0 X                                                                                                    |
|----------------------------------------------------------------------------------------------------|-------------------------|----------------------------------|------------------|------------------|---------------|------------------------|-------------------|----------------------------|----------------------------------------------------------------------------------------------------|
| Arquivo Exibir Tramitação Outros                                                                                              | Ajuda<br>M<br>Localizar | ے<br>Imprimir                    | Tramita          | ) Ľ<br>ações Tra | 式<br>amitar   | <b>C</b><br>Reclassifi | car Avaliações    | Curso                      | ederal ( e coderal ( e codera) ( e codera) ( e codera) ( e codera) ( e codera) ( e codera) |
| - Lutoriais Gabinete de Projetos                                                                                              | - CCS<br>Classificaçãos | Participantes                    | 0rašes           | Arguines         | Atividae      | loo do Pro             | ista l. Ragiãos d | o Atupoão I                | -                                                                                                    |
|                                                                                                    | ciassincações _         | r articipantes                   |                  |                  | Auvidad       |                        | ileto   negioes a | e Atuação                  | (1                                                                                                    |
| Matrícula Nome                                                                                                    |                         |                                  |                  |                  |               | Ònculo<br>Ende         | reço eletrônico   | Titulação                  |                                                                                                    |
| Endereço do currículo Lattes do Partic                                                                                        | ipante                  |                                  |                  |                  |               | Situação<br>CPF        | o de Documentos   | : no Sistema<br>Identidade |                                                                                                    |
| Participação no projeto<br>Data inicial Data final<br>14/07/2014 V 10/08/2014 V<br>Função<br>Carga horária semanal (em horas) | Situação                | Bolsa<br>Código da<br>Serviço Pr | bolsa D<br>S Pel | escrição da      | bolsa<br>Banc | :0                     | Nome do Banco     | Valor                      |                                                                                                    |
|                                                                                                    | noras Σ                 | Agência                          | Nome da          | Agência          |               |                        |                   | Conta Corrente             |                                                                                                    |
| Observação                                                                                                    |                         |                                  |                  |                  |               |                        |                   |                            |                                                                                                    |
|                                                                                                    |                         |                                  |                  |                  |               |                        |                   |                            | ~<br>~                                                                                                    |
| r ancipantes do projeto                                                                                                    | Euroão                  | Aprovada                         | Situação         | Data inicial     | Data f        | inal De                | ecrição da bolea  |                            | Valor                                                                                                    |
| TAIANI BACCHI KIENETZ                                                                                                    | Coordenador             | Aprovada<br>20                   | Ativo            | 14/07/2014       | 4 10/08       |                        | sençau ua DUISa   |                            | Valuí                                                                                                    |
| VALÉRIA GARLET                                                                                                    | Co-orientador           | 20                               | Ativo            | 14/07/2014       | 4 10/08       | /2014                  |                   |                            |                                                                                                    |

Figura 8

| 🛃 Localizar Participante    | -         |                                    | -    | - • ×       |
|-----------------------------|-----------|------------------------------------|------|-------------|
| Vínculo                     | Matrícula |                                    |      |             |
|                             | <b>-</b>  |                                    |      |             |
|                             |           |                                    |      | Procurar    |
| Taiani B                    |           |                                    | -    | Selecionar  |
| Posição                     |           |                                    |      | Fechar      |
| (• Início C Meio            |           |                                    |      | Aiuda       |
|                             |           |                                    |      | Aluda       |
| Participante                | Matrícula | Vínculo                            | ES   | TADO ITEM 🔺 |
| TAIANI BACCHI KIENETZ       | 2119812   | Técnico-Administrativo em Educação | Reg  | gular       |
| TAIANI BACCHI KIENETZ       | 2720005   | Aluno de Graduação                 | Ineg | gular       |
|                             |           |                                    |      |             |
|                             |           |                                    |      |             |
|                             |           |                                    |      |             |
|                             |           |                                    |      |             |
|                             |           |                                    |      |             |
|                             |           |                                    |      | -           |
| 2 registro(s) encontrado(s) |           |                                    |      |             |

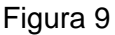

Observe que o sistema irá listar todos os participantes cadastrados no SIE que estejam de acordo com o parâmetro de pesquisa utilizado, é necessário, então, identificar o participante o qual se deseja incluir no projeto e clicar em "Selecionar".

**OBS.:** Participantes adicionados ao projeto e que constem em como "Irregular" NÃO podem ser coordenadores de projeto. Deve-se atentar a isto no momento da inclusão, verificando a situação e a matrícula corretar do participante a ser inserido.

Verifique que os dados do participante selecionado irão aparecer na tela, sendo preciso efetuar apenas o preenchimento das demais seguintes informações:

**Função** – Selecione a função do participante no projeto, conforme opções na grade de dados.

**Carga Horária –** Informe a carga horária SEMANAL de participação no projeto. A carga horária deve ser indicada em horas.

**Datas - Inicial e Final:** O sistema irá importar como datas inicial e final as datas de inicio e término do projeto se a participação for em período diferente é necessário alterar a informação, selecionando as datas desejadas.

**Situação** - Informe se o participante/bolsistas do projeto está ativo ou inativo. A data de término será preenchida com a data corrente caso você indique que o participante está INATIVO, se a data de término de participação for diferente é possível altera-la bastando para tanto escolher a data correta para o campo "Data Final".

**Obs:** 1) Após o término da participação no projeto, NUNCA remova o participante, apenas mude a situação deste para inativo e indique a data final de participação no projeto.

2) É obrigatório cadastrar UM e SOMENTE UM participante como COORDENADOR ou ORIENTADOR. Quando esse participante for cadastrado, será inserido automaticamente a unidade de lotação desse participante como o órgão responsável pelo projeto. Esse órgão não deve ser alterado para não ocorrer problemas na tramitação de registro ou de avaliação do projeto.

Nas demais funções podem existir quantos "participantes" forem necessários.

Após realizar o preenchimento de todos os dados solicitados na tela da Figura 5 clique no botão <*Salvar*> (4) para finalizar a inclusão do participante.

Se após ter salvo o participante for identificada a necessidade de alteração de algum dado cadastrado para o mesmo, tais como, carga horária ou data de participação, basta localizar o nome do participante na parte inferior da tela "Participantes do Projeto", clicar no nome dele e após clicar no botão *<Alterar>* (2). Os dados do participante serão habilitados para alteração, após realizar a alteração clique novamente no botão *<Salvar>* (4).

Os botões <Excluir> (3) e <Cancelar> (5) são utilizados, respectivamente, para: - Excluir um participante e só deverá ser utilizado em caso de cadastro INCORRETO do participante;

- Cancelar as alterações efetuadas nos dados de um participante.

### 1.1.6. Instruções para preenchimento dos campos – Guia Órgãos (Figura10)

Na guia correspondente a *Figura 10,* após incluir um novo projeto, a classificação e os participantes é possível informar os órgãos.

O sistema irá mostrar, automaticamente, como "Órgão participante do projeto" aquele na qual o coordenador de projeto está alocado, esse órgão NÃO DEVE ser alterado para não ocorrer problemas na tramitação de registro ou de avaliação do projeto.

É obrigatório existir no projeto um órgão com a função de <u>Responsável</u>, sem esse não será permitido efetuar o trâmite de registro do projeto. Sendo possível realizar a inclusão de demais órgãos.

Se for necessário alterar alguma informação do Órgão já cadastrado, basta clicar no botão <*Alterar*> (2), efetuar a alteração e depois clicar em <Salvar> (5), caso deseje cancelar a alteração clice no botão <Cancelar> (6).

O botão *<Excluir>* (4) permite que seja eliminado o órgão participante selecionado do projeto e, portanto, SOMENTE deve ser utilizado no caso de cadastramento equivocado de determinado órgão como participante.

Para incluir um órgão acione o botão <*Novo>* (1) e preencha os campos conforme instruções abaixo.

|                                                                                                    | _               |
|----------------------------------------------------------------------------------------------------|-----------------|
| <u>A</u> rquivo E <u>x</u> ibir Tramitação Outros A <u>iu</u> da                                                                                    | 38 <b>555</b> 6 |
| Novo Alterar Excluir Localizar Imprimir Tramitações Tramitar Reclassificar Avaliações Curso                                                         |                 |
| - Tutoriais Gabinete de Projetos - CCS                                                                                                    |                 |
| Projetos   Financeiro   Conhecimento   Classificações   Participantes <mark>, Urgaos  </mark> Arquivos   Atividades do Projeto   Regiões de Atuação | (1)             |
| Código 🕴 Órgão                                                                                                    | <b>2</b> D      |
| 04.25.00.00.0.0 GABINETE DE PROJETOS - CCS                                                                                                    | <u>@</u>        |
| Vínculo Eurção Valor                                                                                                    |                 |
| Paticipação no projeto                                                                                                    | <b>U</b> H      |
| Data inicial Data final Situação                                                                                                    | õ               |
|                                                                                                    |                 |
|                                                                                                    | *               |
|                                                                                                    |                 |
|                                                                                                    | -               |
| Úrgãos participantes do projeto                                                                                                    |                 |
| Orgão Função Valor Si                                                                                                    | ituação         |
| GABINETE DE PRUJETOS - LCS Responsável Ati                                                                                                    | ivo             |

Figura 10

**Código** – Localize através da lupa (indicada pela seta na Figura 10) o código da unidade desejada; após acionar neste botão visualizaremos a tela correspondente a *Figura 11*, na qual poderá ser feita a localização de um órgão participante do projeto.

| 👦 Localizar Órgão                   |                  |
|-------------------------------------|------------------|
| Código                              |                  |
|                                     |                  |
|                                     | Procurar         |
| Órgão                               |                  |
| gabinete                            | 🛛 🔍 Selecionar 🗩 |
| Posição                             |                  |
|                                     | Fechar           |
|                                     | Aiuda            |
|                                     |                  |
| Úrgão Códig                         | • 0              |
| GABINETE DE PROJETOS - CAFW 27.06.  | .07.00.0.0       |
| GABINETE DE PROJETOS - CAL 08.41.   | 00.00.0.0        |
| GABINETE DE PROJETOS - CONE 02.40.  | 00.00.0.0        |
| GABINETE DE PROJETOS - CCR 03.44    | .00.00.0.0       |
| GABINETE DE PROJETOS - CCS 04.25.   | 00.00.0.0        |
| GABINETE DE PROJETOS - CE 05.27.    | 00.00.0.0        |
| GABINETE DE PROJETOS - CEFD 09.18.  | 00.00.0.0        |
| GABINETE DE PROJETOS - CT 07.41.    | 00.00.0.0        |
| GABINETE DE PROJETOS - CTISM 25.02. | 00.03.0.0        |
|                                     | -                |
| 24 registro(s) encontrado(s)        |                  |

Figura 11

A localização de um Órgão poderá ser feita por uma das seguintes formas:

1º) A partir do Código. Informe o código e acione o botão < Procurar>.

**2º)** A partir do Órgão. Informe o nome do órgão participante, acione o botão *<Procurar>*.

**3º)** Diretamente a partir do botão *<Procurar>*, desta forma serão listados todos os órgãos cadastrados.

Após acionar o botão *<Procurar>*, será exibida uma lista com nome das Unidades Administrativas; escolha a desejada e acione o botão *<Selecionar>*.

Órgão – Este campo será preenchido automaticamente após localizarmos o código.
 Vínculo - Este campo será preenchido automaticamente após localizarmos o código.
 Indica se o órgão possui ou não vínculo com a Instituição.

Função – Selecione a função do Órgão.

Valor – Informe o valor que o Órgão disponibiliza para o projeto, caso exista valor.

Data Inicial – Informe a data de início da participação do Órgão no projeto.

**Data Final** – Informe a data prevista para o final de participação do Órgão no projeto.

Situação – Selecione a situação que se encontra o Órgão no projeto, Ativo ou Inativo.

Observações – Informe às observações que forem necessárias em relação ao Órgão.

## 1.1.7. Instruções para preenchimento dos campos – Guia Arquivos (Figura 12)

Na guia correspondente a *Figura 12,* é possível incluir um novo arquivo e verificar os arquivos já anexados ao projeto ("Arquivos Anexos").

| <b>ট</b> 1.2.   | 1.02.01 So         | licitação de | Registro     | de Projetos /   | Ações de ext  | ensão            |                         | -                  | - 54         | Arguit            | -      |            | X         |
|-----------------|--------------------|--------------|--------------|-----------------|---------------|------------------|-------------------------|--------------------|--------------|-------------------|--------|------------|-----------|
| ] <u>A</u> rqui | vo E <u>x</u> ibir | Tramitação   | Outros       | Ajuda           |               |                  |                         |                    |              |                   |        |            | ecderal % |
| [<br>  N        | )<br>DVO           | Alterar      | X<br>Excluir | di<br>Localizar | <br>_Imprimir | 👔<br>Tramitações | 📑<br>Tramitar           | C<br>Reclassificar | Avaliações   | <b>E</b><br>Curso | Ψ.     |            |           |
| - Tuto          | riais Gal          | oinete de F  | ,<br>rojetos | - CCS           |               |                  |                         |                    |              |                   |        |            | 1700      |
| Projeto         | s Finance          | eiro Conhec  | cimento 🗌    | Classificações  | Participantes | Órgãos Arquiv    | <mark>os </mark> Ativid | lades do Projeto   | ) Regiões de | Atuação           |        |            | 0         |
|                 |                    |              |              |                 |               |                  |                         |                    |              |                   | ~6     | $\sim c$   |           |
| Arqu            | VO<br>Ja kutarinia | daa          |              |                 |               |                  |                         |                    |              |                   |        |            | 김 블       |
|                 | to tutoriais.      | 000          |              |                 |               |                  |                         |                    |              |                   |        |            |           |
| Tipo            | a da Dasiat        | -            |              |                 |               |                  |                         |                    | Tamanho do a | rquivo            | Data d | e inclusão |           |
| Plar            | o do Projec        | 0            |              |                 |               |                  |                         |                    | TT,00 KDytes |                   | 110/07 | 2014       |           |
| Observ          | ação               |              |              |                 |               |                  |                         |                    |              |                   |        |            | ő         |
|                 |                    |              |              |                 |               |                  |                         |                    |              |                   |        |            | <b>U</b>  |
|                 |                    |              |              |                 |               |                  |                         |                    |              |                   |        |            |           |
|                 |                    |              |              |                 |               |                  |                         |                    |              |                   |        |            | -         |
|                 |                    |              |              |                 |               |                  |                         |                    |              |                   |        |            |           |
| Arquiv          | os Anexos<br>o     |              |              | Tipo            |               | Data de inclusão | o Deerva                | eção.              |              |                   |        |            |           |
| projeto         | tutoriais.do       | )C           |              | Plano do Proje  | eto           | 16/07/2014       | 0 0036176               | 3690               |              |                   |        |            |           |
|                 |                    |              |              |                 |               |                  |                         |                    |              |                   |        |            |           |
|                 |                    |              |              |                 |               |                  |                         |                    |              |                   |        |            |           |
|                 |                    |              |              |                 |               |                  |                         |                    |              |                   |        |            |           |

Figura 12

1º) Para realizar a inclusão de um novo arquivo, acione o botão <*Novo>* (1) à direita da tela, após acionar este botão serão ativados o 2º conjunto de botões (A a D).

**2º)** Acione o botão <*Vincular>* (a) para identificar o arquivo a ser vinculado. Abre uma janela do Windows para localizar o arquivo no seu computador, selecione o arquivo a ser anexado. Se verificar que o arquivo vinculado foi o incorreto é possível anexar um

novo arquivo, buscando na opção <*Vincular>* o arquivo correto ou, primeiramente <*Desvincular Arquivo>* (d) e, após, localizar o arquivo certo na opção <*Vincular>*.

**3º)** Informe o tipo e observações que desejar, clique no botão *<Salvar>* (4) quando tiver finalizado o preenchimento das informações ou *<Cancelar>* (5) caso desista de realizar a inclusão de determinado arquivo.

Para abrir/visualizar um arquivo que esteja listado na parte "Arquivos Anexos" acione o botão <*Abrir Arquivo>* (b), o arquivo selecionado irá abrir no formato em que estiver gravado (Doc, XIs, Pdf,...).

Se precisar salvar o arquivo que consta no banco de dados do SIE (Arquivos Anexos) no seu computar acione o botão *<Salvar Arquivo>* (c) irá abrir uma janela do Windows para se informa o local onde será salvo o arquivo no seu computador.

Se for necessário realizar alguma alteração nas informações de algum arquivo anexado, selecione na listagem "Arquivos Anexos" e, em seguida, clique no botão *<Propriedades>* (2) para iniciar a alteração de um vínculo de um arquivo já existente, será ativado o segundo conjunto de botões (A a D).

É possível realizar a exclusão dos arquivos constantes na listagem "Arquivos Anexos" para isso acione o botão <*Exclusão*> (3).

## 1.1.8. Instruções para preenchimento dos campos – Guia Atividades do Projeto (Figura 13)

Na guia correspondente a *Figura 13,* é possível realizar o detalhamento das Atividades do Projeto, informando as Datas de Início e Finais, Previstas e Efetivas para cada etapa do projeto, permitindo um monitoramento mais eficiente do andamento do projeto, bem como avaliação das etapas cumpridas.

| 🤠 1.2.1.02.01 So                                                            | olicitação de Regi                                 | istro de Projetos /                               | Ações de exte    | ensão                                |                | -                         | -                            | -                 |   | _ 0 X       |
|-----------------------------------------------------------------------------|----------------------------------------------------|---------------------------------------------------|------------------|--------------------------------------|----------------|---------------------------|------------------------------|-------------------|---|-------------|
| Arquivo E <u>x</u> ibir                                                     | Tramitação Out                                     | tros Ajuda                                        |                  |                                      |                |                           |                              |                   |   | Se deral 16 |
| Novo                                                                        | Alterar Exc                                        | K 🏟<br>cluir Localizar                            | ے<br>Imprimir    | Tramitações                          | 冯<br>Tramitar  | <b>C</b><br>Reclassificar | L<br>Avaliações              | <b>L</b><br>Curso | Ŧ | Pri 100     |
| 037985 - Tutori                                                             | iais Gabinete d                                    | le Projetos - CCS                                 |                  |                                      |                |                           |                              |                   |   |             |
| Projetos Financ                                                             | eiro Conhecimen                                    | to Classificações                                 | Participantes    | Órgãos Arqui                         | vos Ativida    | ades do Projeto           | Regiões de                   | e Atuação 🛛       |   |             |
| Descrição<br>Obtenção de ac<br>Data Inicial<br>Data de Início<br>14/07/2014 | esso ao sistema<br>Prevista                        | Data de Início Efetiv<br>14/07/2014               | a                | Data Final<br>Data Final<br>14/07/20 | Prevista<br>14 | Y                         | Data Final Efe<br>14/07/2014 | tiva              |   |             |
| Detalhamento<br>Para a criação o                                            | dos tutoriais é nece                               | essário o acesso a pa                             | te de projetos i | no SIE, sendo n                      | ecessária a    | liberação por p           | arte do CPD.                 |                   |   |             |
| Atividades do Pri<br>Data de Início B<br>14/07/2014<br>15/07/2014           | ojeto<br>Efetiva Descriçã<br>Obtençã<br>Inicio ela | ão<br>šo de acesso ao siste<br>aboração tutoriais | ma               |                                      |                |                           |                              |                   |   |             |

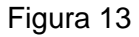

**1º)** Acione o botão *<Novo>* (1) para a inclusão de uma atividade, este botão irá habilitar para preenchimento os campo necessários.

Descrição – Neste campo descreva resumidamente a Atividade/Etapa.

Data Inicial – Informe a data de início "Prevista" e "Efetiva" da Atividade.

**Data Final** – Informe a data final "Prevista" e "Efetiva" da Atividade.

**Detalhamento** – Neste campo é possível descrever um pouco mais sobre a atividade planejada.

**2º)** Após realizar o preenchimento das informações acionar o botão *<Salvar>* (4), então a atividade irá aparecer na lista das "Atividades do Projeto".

No decorrer do projeto conforme o vencimento das atividades é possível realizar alteração nas informações, bastando para isso selecionar a etapa que se deseja alterar e clicar no botão *<Alterar>* (2), efetuar as alteração desejadas e após clicar no botão *<Salvar>* (4).

É permitido cancelar alguma alteração ou inclusão de atividade basta para isso clicar no botão *<Cancelar>* (5) ao invés do botão *<Salvar>* (4). É possível realizar a exclusão de alguma atividade, basta selecionar a atividade e clicar no botão *<*Exclui*r>* (3).

Na figura 14, a atividade "Publicação dos Tutoriais" aparece na lista de atividade sem Data de Inicio Efetiva e sem Data Final Efetiva, quando o coordenador

obtiver essas informações basta realizar a inclusão da data através do processo de alteração das informações das atividades.

| 👩 1.2.1.02.01 Sol                                                   | icitação de                       | Registro   | o de Projetos /             | Ações de ext  | ensão                              | -                         | -                        |                 | -       |   | - O X                         |
|---------------------------------------------------------------------|-----------------------------------|------------|-----------------------------|---------------|------------------------------------|---------------------------|--------------------------|-----------------|---------|---|-------------------------------|
| Arquivo Exibir                                                      | <b>Tramitação</b><br>P<br>Alterar | Outros     | Ajuda<br>Ajuda<br>Localizar | Imprimir      | an<br>Tramitações                  | 🕞<br>Tramitar             | <b>C</b><br>Reclassifica | Avaliações      | Curso   | Ŧ | Bandaria (Contera) (Bandaria) |
| 037985 - Tutoria                                                    | ais Gabine                        | te de P    | rojetos - CCS               | }             |                                    |                           |                          |                 |         |   |                               |
| Projetos Finance                                                    | iro Conheci                       | imento     | Classificações              | Participantes | Órgãos Arqu                        | iivos <mark>Ativid</mark> | ades do Projet           | Regiões de      | Atuação |   |                               |
| Descrição                                                           |                                   |            |                             |               |                                    |                           |                          |                 |         |   |                               |
| Publicação dos tu<br>Data Inicial<br>Data de Início P<br>10/08/2014 | utoriais.<br><sup>P</sup> revista | Dat.       | a de Início Efetiv          | /a<br>¥       | Data Fina<br>Data Fina<br>10/08/20 | l Prevista<br>114         | 7                        | Data Final Efet | va      |   |                               |
|                                                                     |                                   |            |                             |               |                                    |                           |                          |                 |         |   | 4                             |
| Atividades do Proj                                                  | jeto                              |            |                             |               |                                    |                           |                          |                 |         |   |                               |
| Data de Início Ef                                                   | fetiva Des                        | ošçiros    |                             |               |                                    |                           |                          |                 |         |   |                               |
| 14/07/2014                                                          | Obt                               | enção de   | e acesso ao siste           | ema           |                                    |                           |                          |                 |         |   |                               |
| 15/07/2014                                                          | Inic                              | io elabora | ação tutoriais              |               |                                    |                           |                          |                 |         |   |                               |
|                                                                     | Pub                               | licação o  | los tutoriais.              |               |                                    |                           |                          |                 |         |   |                               |
|                                                                     |                                   |            |                             |               |                                    |                           |                          |                 |         |   |                               |

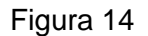

# 1.1.9. Instruções para preenchimento dos campos – Guia Regiões de Atuação (Figura 15)

Na guia correspondente a *Figura 15,* é necessário incluir a região em que se dará a Atuação do projeto.

**1º)** Acione o botão *<Novo>* (1) para a inclusão de uma região, este botão irá habilitar para preenchimento os campo necessários.

**Cidade** – Neste campo deve constar a cidade de atuação. Para realizar a inclusão da cidade acione o botão <Localizar> (Lupa – assinalada com a seta na figura 15), desta forma irá abrir uma 2ª tela (Figura 16), na qual será possível efetuar a pesquisa da cidade que se deseja incluir. No campo "Cidade" digita o nome completo ou parcial e clique no botão <*Procurar>* o SIE irá lista todas as cidades com a descrição indicada, deve-se selecionar a cidade correta e clicar no botão <*Selecionar*>.

Os campos "País" e "Estado serão preenchidos automaticamente". **Data Inicial** – Informe a data de início da atividade na região selecionada. **Data Final** – Informe a data final da atividade na região selecionada. Observação – Neste campo é possível descrever um pouco mais sobre a (s) atividade

(s) planejada (s) para a região selecionada.

| 5 1.2.1.02.01 Sol                     | licitação de Regi                   | istro de Projetos /                           | Ações de ext         | ensão                             | 4             | 1.1                       | θ.,                    | 1          |                       |
|---------------------------------------|-------------------------------------|-----------------------------------------------|----------------------|-----------------------------------|---------------|---------------------------|------------------------|------------|-----------------------|
| Arquivo Exibir                        | Tramitação Out                      | t <b>ros Ajuda</b><br>K Ma<br>sluir Localizar | <b>a</b><br>Imprimir | <mark>ສ</mark> ີ່ມ<br>Tramitações | 📑<br>Tramitar | <b>C</b><br>Reclassificar | <b>V</b><br>Avaliações | Curso      | ecderal up the second |
| 037985 - Tutoria<br>Projetos Finance  | ais Gabinete d<br>iro   Conheciment | e Projetos - CCS<br>to   Classificações       | Participantes        | Órgãos Arqui                      | vos Ativid    | ades do Projeto           | Regiões de A           | Atuação -  |                       |
| Cidade                                |                                     |                                               |                      | Estado                            |               |                           |                        |            |                       |
| Período<br>Data Inicial<br>14/07/2014 | Data                                | Final<br>08/2014 👤                            |                      |                                   |               |                           |                        | <b></b>    |                       |
| Observação                            |                                     |                                               |                      |                                   |               |                           |                        |            |                       |
|                                       |                                     |                                               |                      |                                   |               |                           |                        |            |                       |
| País<br>Bracil                        |                                     | Estado<br>Bio Grande do Sul                   |                      | Cidade<br>Santa Maria             |               |                           |                        | Início     | Fim                   |
| DTASI                                 |                                     | HIG GIANGE GO SUI                             |                      | Janka Walia                       |               |                           |                        | 14/07/2014 | 10/00/2014            |

Figura 15

| og Localizar CIDADES         |            |            |
|------------------------------|------------|------------|
| País                         |            |            |
| Brasil                       | -          |            |
| Estado                       |            |            |
| Rio Grande do Sul            | -          |            |
|                              |            |            |
| Cidade                       |            | Procurar   |
| santa                        | -          | Selecionar |
| Posição                      |            |            |
| Início C Meio                | <u>Sec</u> | Fechar     |
|                              |            | Ajuda      |
| Nome da Cidade               |            | <u>^</u>   |
| Santa Bárbara d'Oeste        |            |            |
| Santa Bárbara do Sul         |            |            |
| Santa Cecília                |            | =          |
| Santa Cecília do Sul         |            |            |
| Santa Clara do Sul           |            |            |
| Santa Cruz do Sul            |            |            |
| Santa Isabel do Oeste        |            |            |
| Santa Margarida do Sul       |            |            |
| Santa Maria                  |            |            |
| Santa Maria do Herval        |            | +          |
| 16 registro(s) encontrado(s) |            |            |

Figura 16

**2º)** Após realizar o preenchimento das informações acionar o botão *<Salvar>* (4), então a Região e as datas irão aparecer no quadro abaixo do campo "Observação".

É permitido cancelar alguma alteração ou inclusão de região basta para isso clicar no botão *<Cancelar>* (5) ao invés do botão *<Salvar>*(4). É possível realizar a exclusão de alguma região, basta selecionar a região e clicar no botão *<*Exclui*r>* (3).

#### 1.2. Localizando o Projeto para Registro (Figura 17)

Se, por alguma razão, foi necessário interromper o processo de registro do seu projeto, é possível continuar o preenchimento a partir do que já foi feito.

1º) Localize na árvore de navegação o módulo Acadêmico. Abra essa pasta, observando a seguinte ordem – Produção Institucional – Projetos – Registro de Projetos - até a aplicação Solicitação de Registro de Projetos / Ações de Extensão (Figura 1).

2º) Acione o botão < *Executar*>. Abrirá a tela da Figura 17.

| 🔂 1.2.1.02.01 Solicitação de Registro de Projetos / Ações de extensã                    |                                                                                                    |
|-----------------------------------------------------------------------------------------|----------------------------------------------------------------------------------------------------|
| ∫ <u>A</u> rquivo E <u>x</u> ibir Tramitação Outros Aj <u>u</u> da                      | 2. 2. 2. 2. 2. 2. 2. 2. 2. 2. 2. 2. 2. 2                                                                                                    |
| Novo Alterar Excluir Localizar Imprimir Tra                                             | mitações Tramitar Reclassificar <b>Avaliações</b> Curso                                                                                                    |
| Projeto:                                                                                | د المراجع المراجع المراجع المراجع المراجع المراجع المراجع المراجع المراجع المراجع المراجع المراجع المراجع المراجع الم                                               |
| Número do projeto Classificação principal                                               | Arquivos   Atrividades do Projeto    Hegioes de Atuação       Período do Projeto     Data inicial Data final     C Coordenador/Orientador     C Todos participantes |
|                                                                                         | ۵<br>۲                                                                                                    |
| Resumo                                                                                  | Observação                                                                                                    |
|                                                                                         | ×                                                                                                    |
| Palavras-Chave                                                                          |                                                                                                    |
| Esse projeto está ligado a um projeto em um nível superior?<br>Número do projeto Título | <u>^ a</u>                                                                                                    |
| Público do Projeto                                                                      | - Europha                                                                                                    |
| Tipo de público Público alvo Público envolvido                                          | Tipo de evento Carga Horária Matriculados Concluíntes                                                                                                    |
| Situação / Cadastro<br>Situação Data de cadastro                                        | Avaliação<br>Avaliação Última avaliação<br>▼ ▼                                                                                                    |
|                                                                                         | Salvar Cancelar                                                                                                    |
| Altera os dados já cadastrados                                                          | 2720005 frProjProjetos                                                                                                    |

Figura 17

**3º)** Acione o botão <Localizar>. Abrirá a tela da Figura 18.

No campo "Título" digite o título completo do projeto ou parte dele, e clique no botão *Procurar>*. O programa irá listar os projetos do coordenador com o título informado, localize o projeto o qual se deseja continuar o preenchimento das informações e clique no botão *Selecionar>*. O sistema então abrirá o projeto com as informações que tinham sido fornecidas, basta continuar o preenchimento dos demais campos.

| 👩 Localizar Projeto                 |                                                                                                    | - • ×            |
|-------------------------------------|----------------------------------------------------------------------------------------------------|------------------|
| Número do projeto                   | Classificação principal                                                                                            | ]                |
| tutoriais                           | <b>•</b>                                                                                                    |                  |
| Posição<br>Início C Meio            | Busca Textual<br>Normal     C Especial                                                                             |                  |
| Coordenador/Orientador              |                                                                                                    | Procurar         |
|                                     | <u>_</u>                                                                                                    | Selecionar       |
| Situação                            | Avaliação     Avaliação     C Avaliação     Somente projetos que não iniciaram avaliação na     avaliação corrente | Fechar<br>Ajuda  |
| Fundação de Apoio                   |                                                                                                    |                  |
|                                     | ·                                                                                                    |                  |
| Classificação secundária            |                                                                                                    |                  |
| Itens da classificação              |                                                                                                    |                  |
|                                     | <b>v</b>                                                                                                    |                  |
| Palavra-chave                       | Cadastrado entre                                                                                                   |                  |
| Titulo                              | 🛆 🛛 Número do projeto 🖓 Situação                                                                                   | Data de cadastro |
| Tutoriais Gabinete de Projetos - Cl | CS 037985 Em trâmite para registro                                                                                 | 14/07/2014       |
|                                     |                                                                                                    |                  |

Figura 18

#### 1.3. Encaminhando o Projeto para Registro (Figura 19)

Após informar os dados do projeto é necessário encaminhá-lo para registro através da função *<Tramitar>*. Atente que após iniciado o trâmite para registro somente será possível realizar alteração de alguns dados do projeto, tais como,

- Adicionar e inativar: Participantes e Órgãos; e,

Alterar o endereço de e-mail e do currículo Lattes dos participantes do projeto.
 Com o foco na Guia Projetos (*Figura 19*), acesse o botão <*Tramitar>* para dar início ao procedimento. Nesse momento é gerado o Número do Projeto e na seqüência é exibida a tela indicada na *Figura* 19.

| 🛃 1.2.1.02.01 Solicitação de Registro de Projetos / Ações de extensão                                                                |                                                                                                    |
|----------------------------------------------------------------------------------------------------|----------------------------------------------------------------------------------------------------|
| Arquivo Exibir Tramitação Outros Ajuda                                                                                               | eudera) (%)                                                                                          |
| Novo Alterar Excluir Localizar Imprimir Tram                                                                                         | nações (Tramitar) Reclassificar Avaliações Curso                                                     |
| 037985 - Tutoriais Gabinete de Projetos - CCS                                                                                        |                                                                                                    |
| Trajeus, Financeiro   Connecimento   Classificações   Participantes   Orgac                                                          | s   Arquivos   Arividades do Projeto   Regiões de Aruação  <br>Período do Projeto   Acesso aos Dados |
| 037985 1 - Ensino                                                                                                    | Data inicial Data final C Coordenador/Orientador                                                     |
| Título                                                                                                    | 1 1 1 1 1 1 1 1 1 1 1 1 1 1 1 1 1 1 1                                                                |
| Tutoriais Gabinete de Projetos - CCS                                                                                                 | <b>^</b>                                                                                             |
|                                                                                                    | *                                                                                                    |
| Resumo                                                                                                    | Observação                                                                                           |
| projetos quanto à maneira de efetuar o preenchimento corretos das guias do<br>SIE dentre as funcionalidades pertinentes aos Projetos |                                                                                                    |
|                                                                                                    |                                                                                                    |
| <br>  Palayras-Chave                                                                                                    | •                                                                                                    |
| Orientação Coordenadores                                                                                                    | Projetos                                                                                             |
| Esse projeto está ligado a um projeto em um nível superior?                                                                          |                                                                                                    |
| Número do projeto Título                                                                                                    | <u> </u>                                                                                             |
| Público do Projeto                                                                                                    | Evento                                                                                               |
| Tipo de público Público alvo Público envolvido                                                                                       | Tipo de evento Carga Horária Matriculados Concluíntes                                                |
|                                                                                                    |                                                                                                    |
| Situação / Cadastro<br>Situação Data de cadastro                                                                                     | Avaliação<br>Avaliação Última avaliação                                                              |
| Em trâmite para registro 💽 14/07/2014 💌                                                                                              | Não avaliado no ano corrente                                                                         |
|                                                                                                    | Salvar Cancelar                                                                                      |
| Inclui novos dados                                                                                                    | 2720005 [frProjProjetos                                                                              |

Figura 19

Na aplicação de tramitação, Figura 20, selecione o fluxo "Envia para análise da chefia imediata". No campo destino aparecerá à unidade indicada como órgão responsável pelo projeto. Informe o despacho e clique no botão *<OK*>. O documento foi enviado e agora está na caixa postal do chefe do departamento, indicada no campo *<Destino*>.

| 👩 Tramitação                             |                                                   |
|------------------------------------------|---------------------------------------------------|
| Tramitações Filtros                      |                                                   |
| Fluxo                                    |                                                   |
| Envia para análise da chefia imediata    | ▼                                                 |
| Destino: GABINETE DE PROJ                | JETOS - CCS                                       |
| Destino Documento vinculado              |                                                   |
| GABINETE DE PROJETOS - CCS               |                                                   |
| Despacho                                 |                                                   |
| Solicito análise do projeto, onde assumo | o a responsabilidade pelas informações prestadas. |
| Descrição do fluxo                       | 2720005 frmEnvioDocFlı //                         |

Figura 20

Para visualizar em que passo do fluxo está o documento acione o botão *<Tramitações>*, ao lado do botão *<Tramitar>*, figura 19.

A tela correspondente a *Figura* será visualizada. Esta tela é composta por duas guias: *Tramitações e Ver Fluxos.* 

| 👼 6.1.06 Visualização de Tra      | amitações de Doc                                    |                                 |                        |                      | • ×        |  |  |  |
|-----------------------------------|-----------------------------------------------------|---------------------------------|------------------------|----------------------|------------|--|--|--|
| Número do Documento               | Descrição do Tipo Documental                        |                                 |                        |                      |            |  |  |  |
| 037985                            | Registro de projetos que utilizam Fundação de Apoio |                                 |                        |                      |            |  |  |  |
| Procedência                       | fat. SIAPE Nome do Funcionário                      |                                 |                        |                      |            |  |  |  |
| Servidor 💌                        | 2119812 TAIANI BACCHI KIENETZ                       |                                 |                        |                      |            |  |  |  |
| Interessado                       | Mat. SIAPE                                          | Nome do Funcionário             |                        |                      |            |  |  |  |
| Servidor 🗸                        | 2119812                                             | TAIANI BACCHI KIENETZ           |                        |                      |            |  |  |  |
| Código do assunto                 | ,<br>Descrição do assunto                           | ,                               |                        |                      |            |  |  |  |
| 192.100                           | Registro de Projeto                                 |                                 |                        |                      |            |  |  |  |
| Resumo do Assunto                 | ,                                                   |                                 |                        |                      |            |  |  |  |
| Registro de Projeto               |                                                     |                                 |                        |                      | *          |  |  |  |
|                                   |                                                     |                                 |                        |                      | *          |  |  |  |
| Tramitações Ver Fluxos            |                                                     |                                 |                        |                      |            |  |  |  |
| Sit Descrição do fluxo            | Destino                                             | Nome do Usuario                 | Data do De   Hora do I | De   Recebimento   H | ora de Rec |  |  |  |
| 📃 🧐 Envia para análise da 🛛       | chefia ime GABINETE DE PROJ                         | IETOS - CCI TAIANI BACCHI KIENE | 17/07/2014 10:51:00    | 17/07/2014 10        | ):52:42    |  |  |  |
| 🍯 Envia para o GAP                | GABINETE DE PROJ                                    | ETOS - CC: VALERIA GARLET       | 17/07/2014 10:52:13    | 17/07/2014 10        | ):53:55    |  |  |  |
| 🦷 🧐 Retorna para o respon         | isável pek TAIANI BACCHI KIEN                       | VALERIA GARLET                  | 17/07/2014 10:52:39    | 17/07/2014 10        | ):54:26    |  |  |  |
|                                   |                                                     |                                 |                        |                      |            |  |  |  |
| Despacho                          |                                                     |                                 |                        |                      |            |  |  |  |
| Solicito análise do projeto, onde | e assumo a responsabilidade pela                    | as informações prestadas.       |                        |                      | *          |  |  |  |
|                                   |                                                     |                                 |                        |                      |            |  |  |  |
|                                   |                                                     |                                 |                        |                      | - 🖨        |  |  |  |
|                                   |                                                     |                                 |                        | 2720005 frTRC        | Tramitaca  |  |  |  |

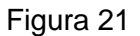

Na guia *Tramitações* é possível visualizar dados referentes às tramitações de um determinado projeto como: destino, nome do usuário, data do despacho, hora do despacho, recebimento, hora do recebimento. No campo *Despacho* serão visualizadas informações textuais.

Na tela correspondente a *Figura 22* visualizaremos o fluxo definido para o documento de Solicitação de Registros de Projetos.

| 👩 6.1.06 Visualização de Tra | amitações de Doc                 | Contraction of the second second |                   |
|------------------------------|----------------------------------|----------------------------------|-------------------|
| Número do Documento          | Descrição do Tipo Documenta      | al                               |                   |
| 037985                       | Registro de projetos que utiliza | am Fundação de Apoio             |                   |
| Procedência                  | Mat. SIAPE                       | Nome do Funcionário              |                   |
| Servidor 💌                   | 2119812                          | TAIANI BACCHI KIENETZ            |                   |
| Interessado                  | Mat. SIAPE                       | Nome do Funcionário              |                   |
| Servidor 💌                   | 2119812                          | TAIANI BACCHI KIENETZ            |                   |
| Código do assunto            | Descrição do assunto             |                                  |                   |
| 192.100                      | Registro de Projeto              |                                  |                   |
| Resumo do Assunto            |                                  |                                  |                   |
| Registro de Projeto          |                                  |                                  | <u>^</u>          |
| Tramitações Ver Fluxos       | 20                               | 30                               |                   |
| Descrição do assunto [Caract | ter - 200]                       | 2720005                          | frTRCTramitace // |

Figura 22

Na tela correspondente a Figura 23 é possível verificar como se dá o "Fluxo pra registro de projetos" em sua íntegra.

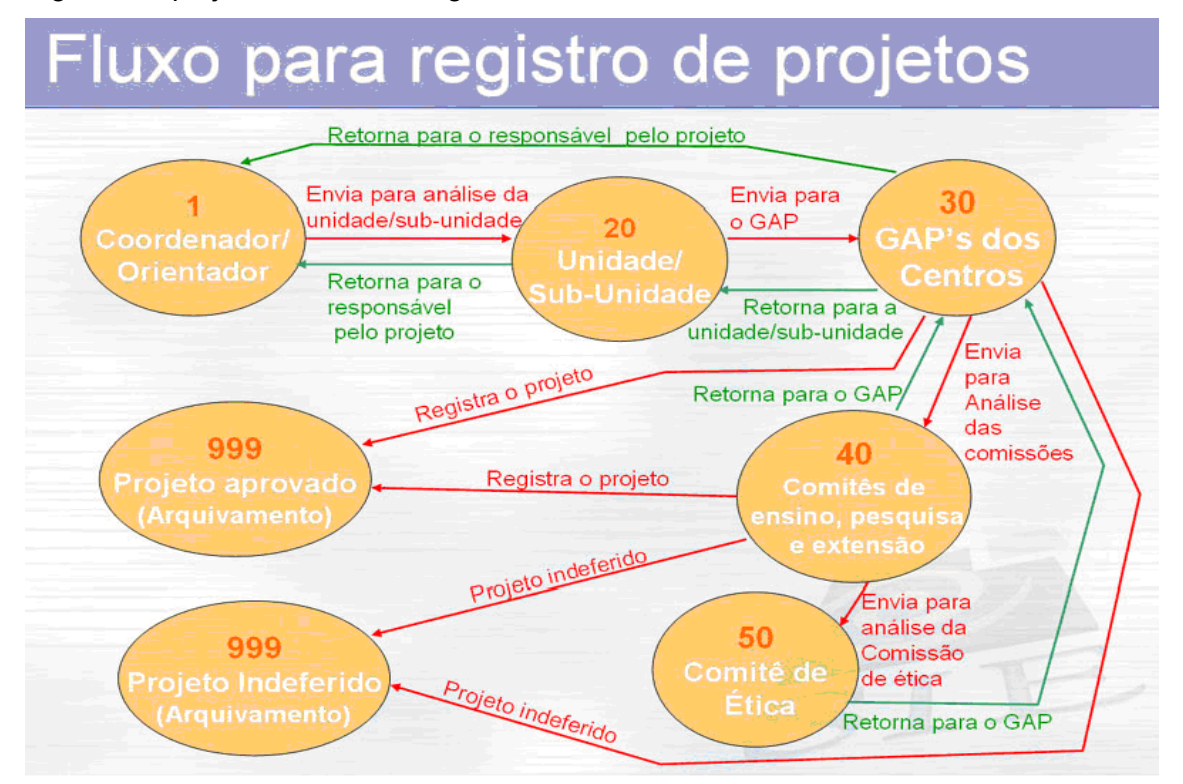

Figura 23

Responsável pelo tutorial: Taiani Bacchi Kienetz Gabinete de Projetos – CCS – UFSM Telefone: (55) 3220 8571